# Mass price update

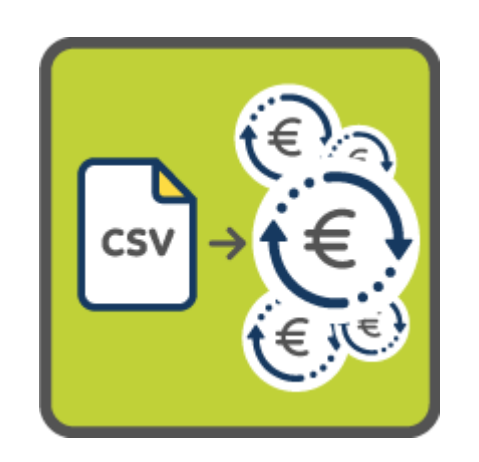

#### Configuration

| 🕫 CONFIGURATION               |                                         | _ 1 |
|-------------------------------|-----------------------------------------|-----|
| * CSV file separator          | ;                                       | 2   |
| * Product identifier          | Reference 🗸                             | 3   |
| * CSV File for mapping        | 🖹 🕞 Add file 4                          |     |
|                               | Upload your file for associating fields | 2   |
| FTP CONFIGURATION             |                                         |     |
| <b>*</b> Get your file by FTP | YES NO                                  |     |
| Host                          |                                         |     |
| Login                         |                                         |     |
| Password                      |                                         |     |
| Path                          | /eximportprice.csv                      |     |
|                               |                                         | l.  |
|                               |                                         | Sa  |

- 1) Choose the separator of the CSV file (";" by default)
- 2) Choose on which value the product will be identified during the import
- 3) Upload your standard file then associate the columns with the reference and the price
- 4) Save

| MAPPING                       | 5                    |      |
|-------------------------------|----------------------|------|
| * Reference                   | ref of               |      |
| * Price                       | prix                 |      |
| FTP CONFIGURATION             |                      |      |
| <b>*</b> Get your file by FTP | YES NO               |      |
| Host                          |                      |      |
| Login                         |                      |      |
| Password                      |                      |      |
| Path                          | /eximportprice.csv 7 |      |
|                               |                      |      |
|                               |                      | Save |

- 5) Associate the reference to the reference column of the CSV file
- 6) Associate the price to the price column of the CSV file
- 7) Save

### Price update via manual import

| 🌣 Configuration         | © IMPOPT                              | 2      |
|-------------------------|---------------------------------------|--------|
| 🚯 Import 🛛 🖌            | * CSV File 📄 🖻 Add file               |        |
| Price update<br>history | Import your CSV file to update prices |        |
| الله Logs               |                                       |        |
| Tasks                   |                                       | Import |
| Help                    |                                       | 3      |

- 1) Go to the "Import" tab
- 2) Select CSV file
- 3) Import

| Configuration  | Update prices                              | Launch              |       |      |         |  |  |  |
|----------------|--------------------------------------------|---------------------|-------|------|---------|--|--|--|
| 🗅 Import       | (leave the mouse in the frame for a real-t | e display update)   |       |      |         |  |  |  |
| 🕄 Price update | Start                                      | End                 | State | Step | Counter |  |  |  |
| history        | 2022-09-21 16:04:42                        | 2022-09-21 16:04:43 |       |      |         |  |  |  |
| ال<br>س        |                                            |                     |       |      |         |  |  |  |
| 🚹 Tasks        | 5                                          |                     |       |      |         |  |  |  |
| 2 Help         |                                            |                     |       |      |         |  |  |  |

4) 5) Go to the "Task" tab to follow the progress of the import.

#### Automatic price update via cron

| FTP CONFIGURATION      | 1                  |
|------------------------|--------------------|
| * Get your file by FTP | YES NO 2           |
| Host                   | 3                  |
| Login                  | 4                  |
| Password               | 5                  |
| Path                   | /eximportprice.csv |
|                        | Save               |

In the "Configuration" tab, enter the FTP server information.

- 1) Get the file by FTP => Yes
- 2) Enter FTP server host
- 3) Enter the username of the FTP server
- 4) Enter the FTP server password
- 5) Enter path to CSV file
- 6) Save

| update prices                                 | Launch                                                                        |                                                                                                    |                                                                                                    |                                                                                                    |
|-----------------------------------------------|-------------------------------------------------------------------------------|----------------------------------------------------------------------------------------------------|----------------------------------------------------------------------------------------------------|----------------------------------------------------------------------------------------------------|
| (leave the mouse in the frame for a real-time | e display update)                                                             |                                                                                                    |                                                                                                    |                                                                                                    |
| Start                                         | End                                                                           | State                                                                                                    | Step                                                                                                    | Counter                                                                                                    |
| 2022-09-21 16:04:42                           | 2022-09-21 16:04:43                                                           |                                                                                                    |                                                                                                    |                                                                                                    |
|                                               |                                                                               |                                                                                                    |                                                                                                    |                                                                                                    |
| _ 7                                           |                                                                               |                                                                                                    |                                                                                                    |                                                                                                    |
|                                               |                                                                               |                                                                                                    |                                                                                                    |                                                                                                    |
|                                               | (leave the mouse in the frame for a real-time<br>Start<br>2022-09-21 16:04:42 | (leave the mouse in the frame for a real-time display update)<br>Start End<br>2022-09-21 16:04:42 2022-09-21 16:04:43 | (leave the mouse in the frame for a real-time display update)<br>Start End State<br>2022-09-21 16:04:42 2022-09-21 16:04:43<br>7 | (leave the mouse in the frame for a real-time display update)<br>Start End State Step<br>2022-09-21 16:04:42 2022-09-21 16:04:43 |

- 7) Go to the "Task" tab
- 8) Possibility to launch the task manually by clicking on "Launch", copy the url in your cron task tool for an automatic update.

## Price update history

| 🍄 Configuration                      | PRICE U | PDATE HIS | TORY           |                    |               |               |                                                                 |           |                        |          |                 |
|--------------------------------------|---------|-----------|----------------|--------------------|---------------|---------------|-----------------------------------------------------------------|-----------|------------------------|----------|-----------------|
| 1mport                               |         | ID 🔻 🔺    | ID product 🕶 🔺 | ID combination 🔻 🔺 | Reference 🔻 🔺 | EAN-13 🔻 🔺    | Product name 🔻 🔺                                                | Price 🔻 🔺 | Date 🔻 🔺               | Shop 🔻 🔺 |                 |
| • Price update history               |         |           |                |                    |               |               |                                                                 |           | From                   |          | <b>Q</b> Search |
| Constant                             |         |           |                |                    |               |               |                                                                 |           | То                     | 1        |                 |
| <ul><li>Tasks</li><li>Help</li></ul> |         | 104       | 5              | 19                 | demo_7        | 3662581001318 | Today is a good<br>day framed poster<br>:Dimension -<br>40x60cm | 5.00      | 09/21/2022<br>15:55:03 | 175      | 🛍 Delete        |
|                                      |         | 103       | 1              | 0                  | demo_1        | 4710886385097 | Green<br>hummingbird<br>print T-shirt                           | 8.00      | 09/21/2022<br>15:55:03 | 175      | â Delete        |
|                                      |         | 102       | 2              | 91                 | dem2          |               | Hummingbird<br>print sweater :Cut<br>- XL, Color - Beige        | 12.00     | 09/21/2022<br>15:51:12 | 175      | 🛍 Delete        |
|                                      |         | 101       | 2              | 89                 | dem1          |               | Hummingbird<br>print sweater :Cut<br>- XL, Color - Grey         | 15.00     | 09/21/2022<br>15:51:12 | 175      | 🛍 Delete        |
|                                      |         | 100       | 2              | 91                 | dem2          |               | Hummingbird<br>print sweater :Cut<br>- XL, Color - Beige        | 13.00     | 09/21/2022<br>15:51:12 | 175      | 🛍 Delete        |

Go to the "Price update history" tab to see all the updates made via the module.